### **Package Contents**

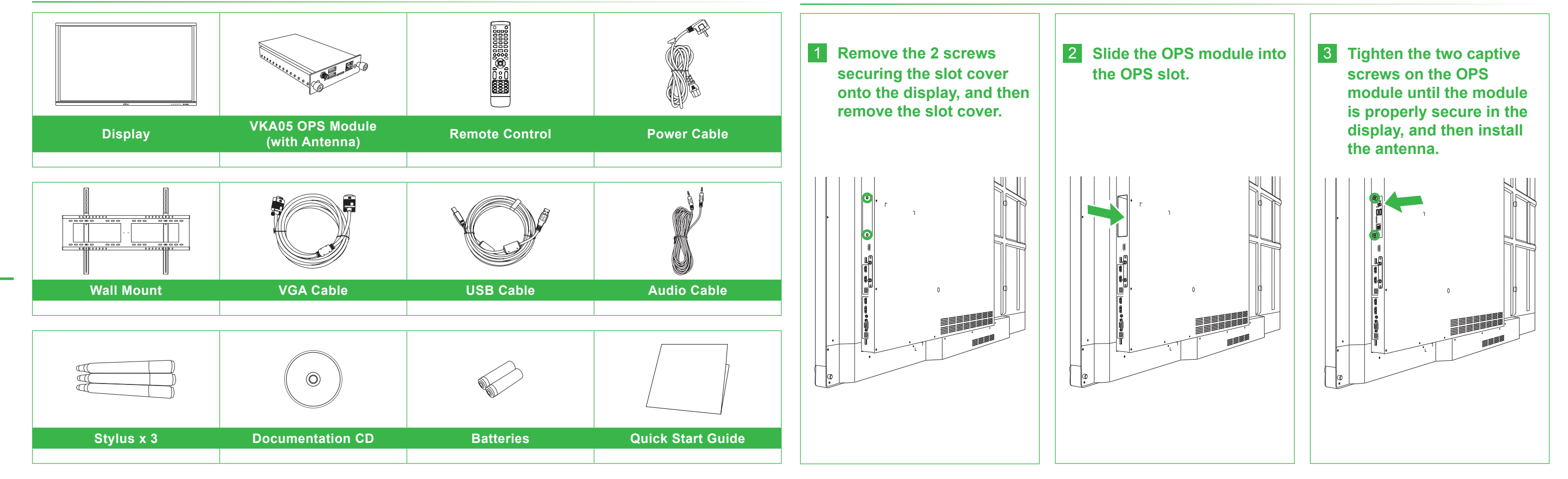

# NovoTouch Quick Start Guide

(For LK6530i, LK7530i and LK8630i models)

### **Display Overview (Front)**

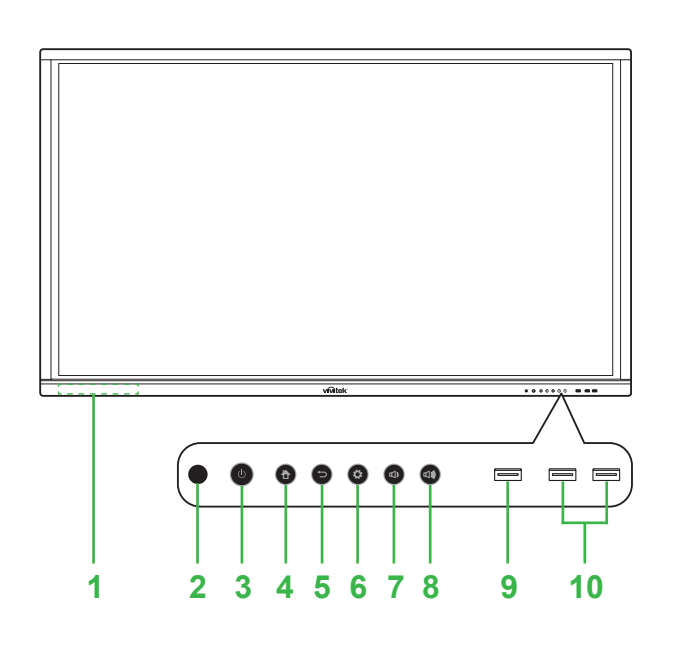

- Magnetic Stylus Holder
   IR Sensor (for Remote Control)
- 3 Power Button / Status Indicator LED
- 4 Home Button
- 5 Back Button

6 Input Source / Settings Button
7 Volume Down Button
8 Volume Up Button
9 USB 3.0 Port
10 USB 2.0 Ports x 2

## **Display Overview (Rear)**

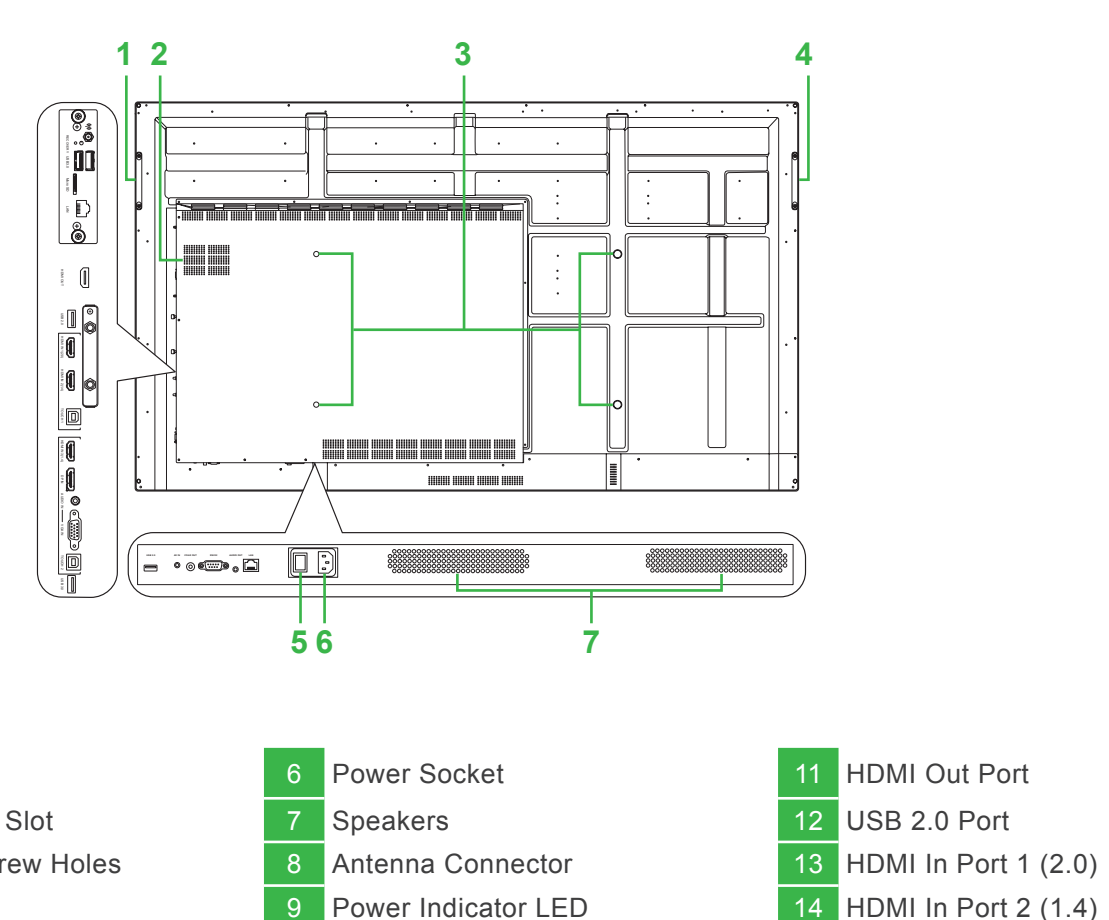

15 Touch Port 1

1Right Handle6Power Socket2Windows OPS Slot7Speakers3Wall Mount Screw Holes8Antenna Connector4Left Handle9Power Indicator LE5Power Switch10microSD Card Slot

### Installing the OPS Module

#### Ports and Connectors (Right)

With Android OPS Module Installed

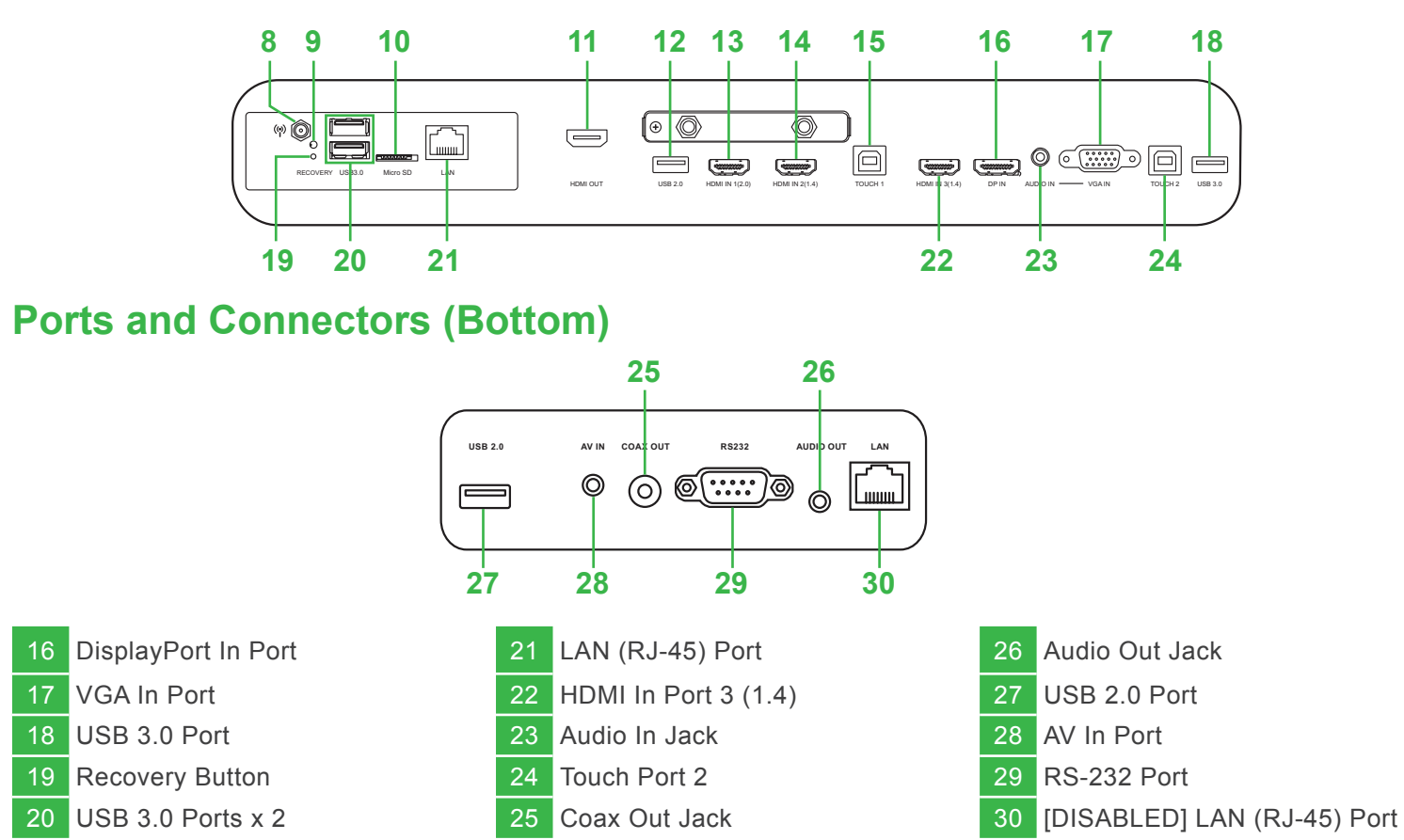

### Connections

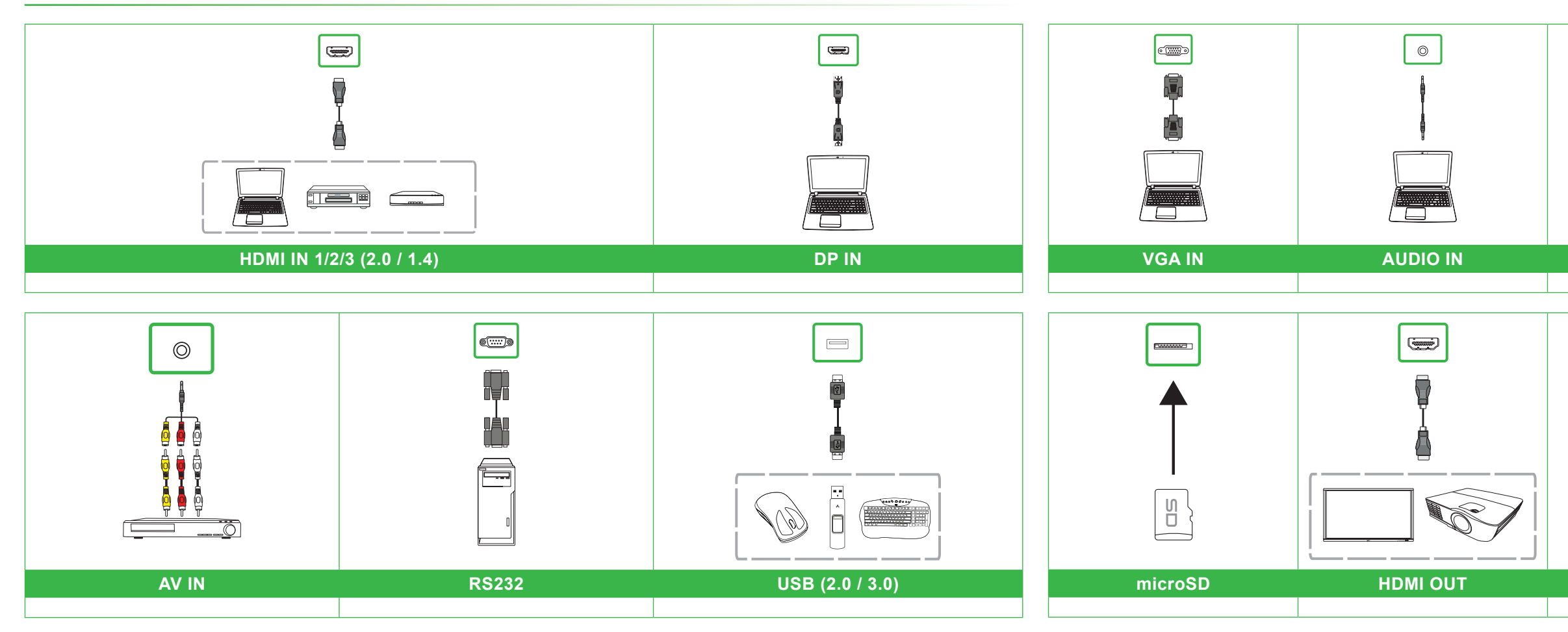

## **Getting Started**

Plug the power cable into the display and a power source.

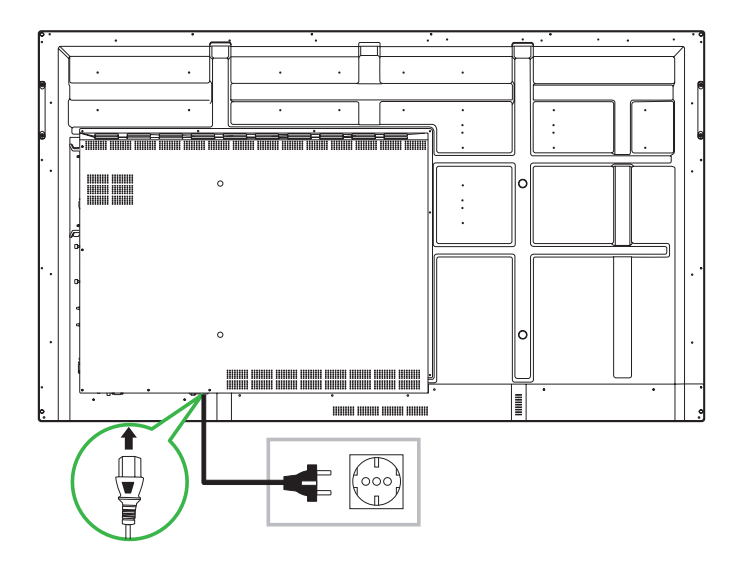

Turn the power switch on, and then press the power button on the display or remote control.

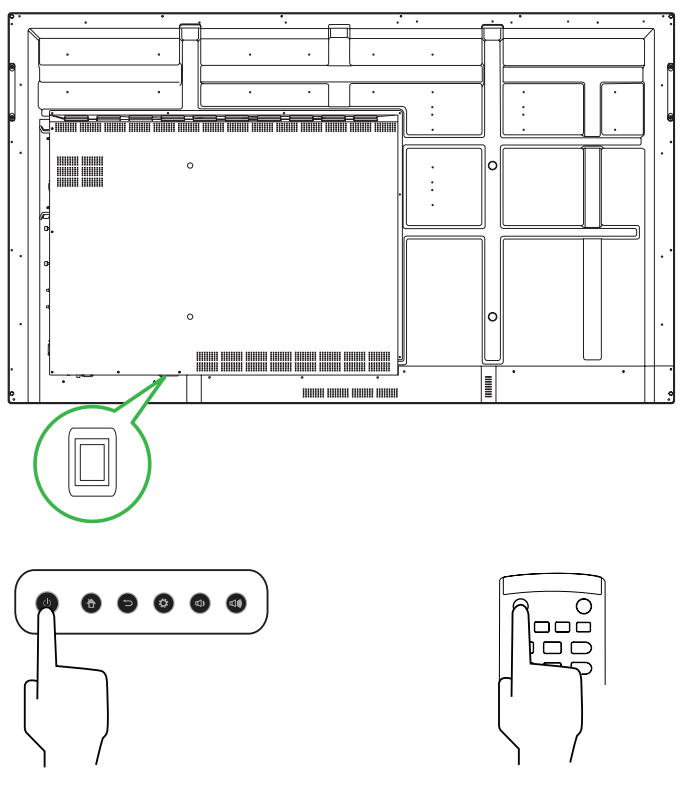

**Home Screen** 

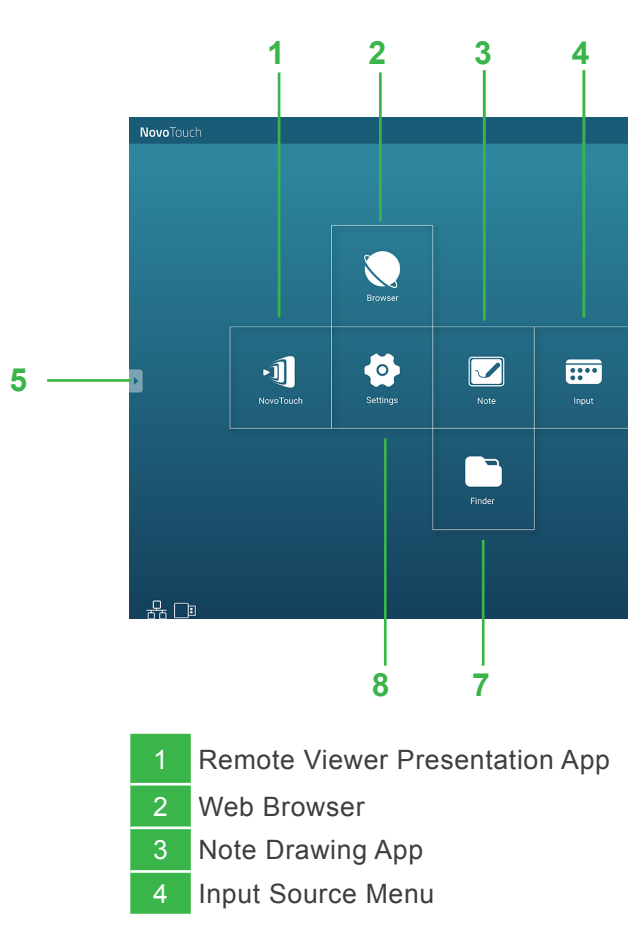

## **Remote Control**

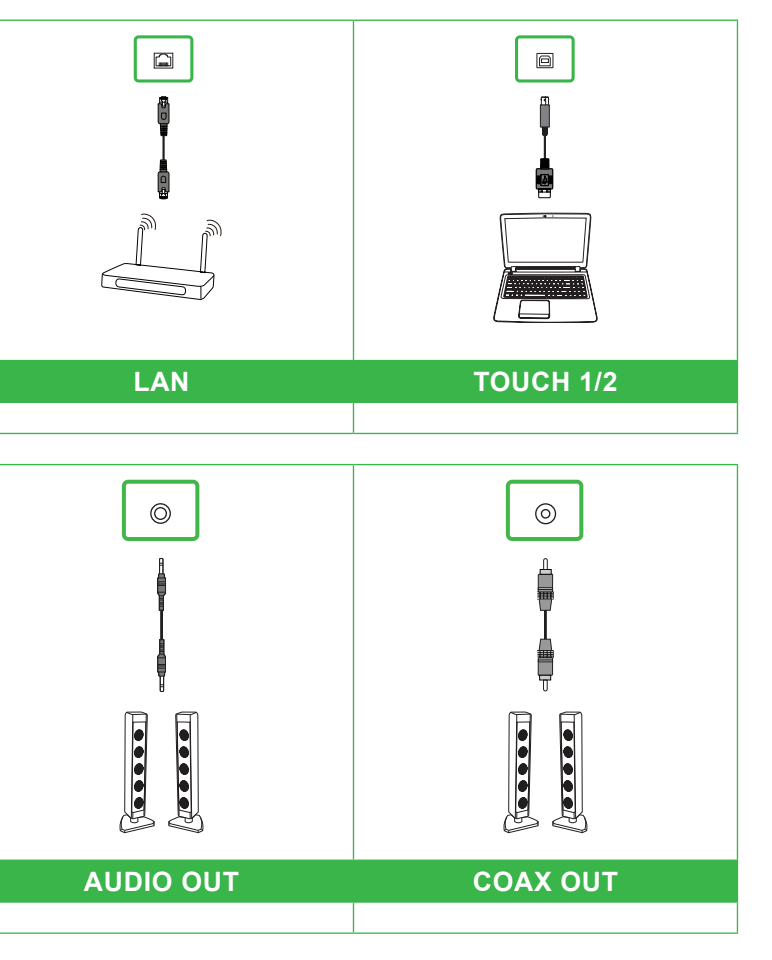

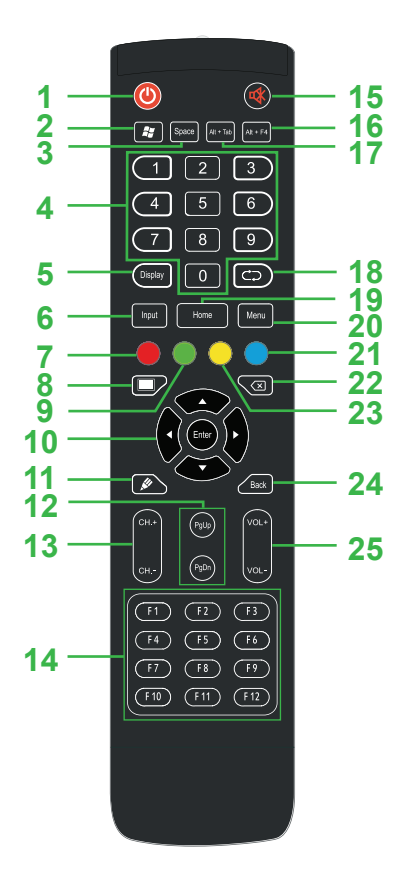

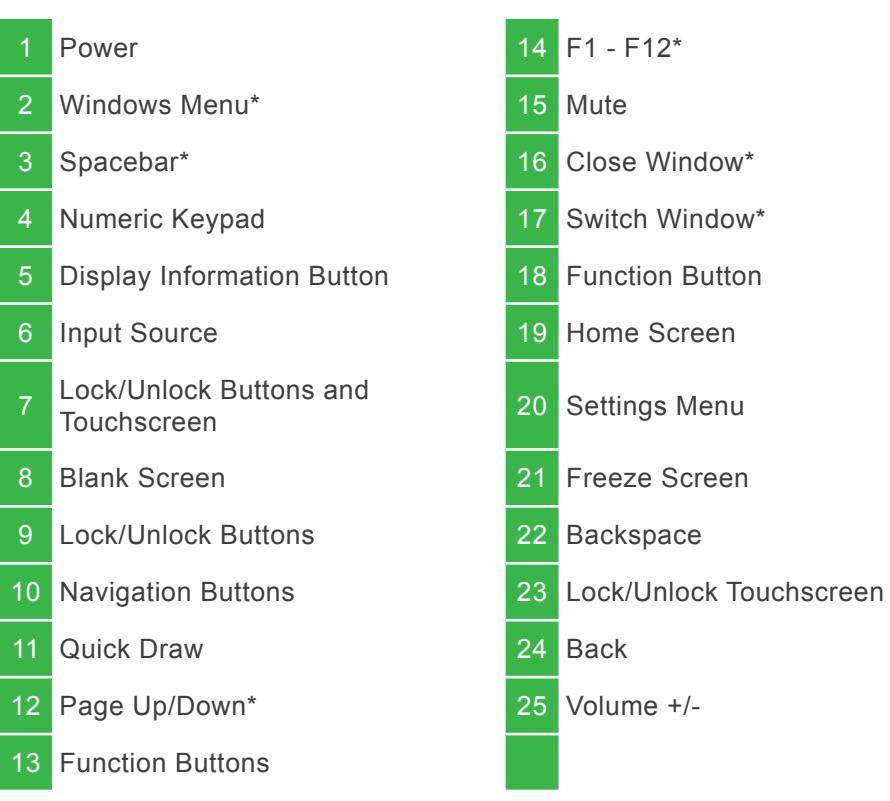

\*Only functional when the optional Windows OPS unit is installed into the display.

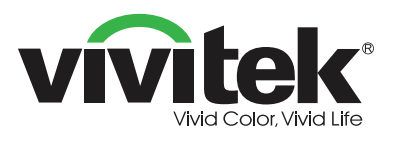

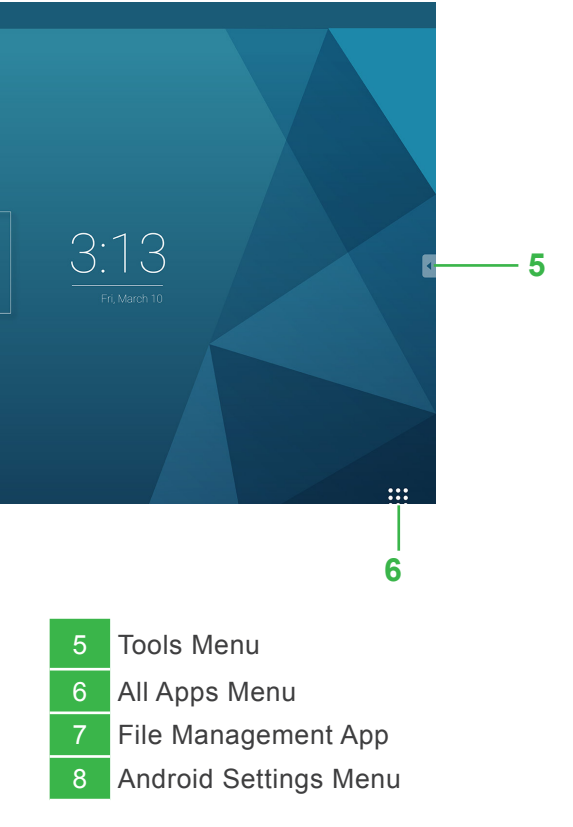

#### Vivitek America

46101 Fremont Blvd, Fremont, CA 94538 U.S.A. T: +1-510-668-5100 F: +1-510-668-0680

#### Vivitek Asia

7F, No. 186, Ruey Kuang Road, Neihu, Taipei 11491
Taiwan R.O.C.
T: +886-2-8797-2088
F: +886-2-6600-2358

#### Vivitek Europe

Zandsteen 15, 2132 MZ Hoofddorp The Netherlands T: +31-20-800-3960 F: +31-20-655-0999

www.vivitekcorp.com

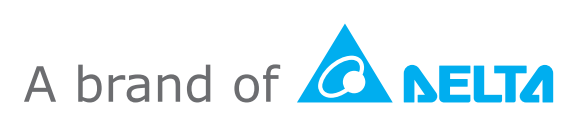